Data Collection Manual and Online Database User Guide 2023–2024

### TABLE OF CONTENTS

| Systen | n Access                                   | 2 |
|--------|--------------------------------------------|---|
|        | Getting Started                            | 2 |
|        | Training                                   | 2 |
|        | Logging In                                 | 2 |
|        | Changing Your Password                     | 3 |
|        | Retrieving Your Password                   | 3 |
|        | Logging Off                                | 3 |
|        | Timing Out                                 | 3 |
| Systen | n Navigation                               | 4 |
| Troub  | leshooting                                 | 5 |
|        | Trouble Logging In                         | 5 |
|        | Records Not Saving or Records Disappearing | 5 |
|        | System Performance Issues                  | 5 |
|        | School Name Missing from Dropdown Menu     | 6 |
|        |                                            |   |

### **System Access**

### **Getting Started**

When your program director activates you as a user, you will receive an email with instructions on how to create a password and login.

The SAPISP online database is located at: <u>https://www.wa-sap.com/</u>

🡾 Bookmark this link in your preferred internet browser for ease of access.

#### **Training**

There is a test system that can be accessed for training or practice purposes.

- The practice database is located at: <a href="https://wasap-test.azurewebsites.net/">https://wasap-test.azurewebsites.net/</a>
  - Username: tuser1
  - Password: tuser1

#### Logging In

 Navigate to <u>https://www.wa-sap.com/Account/Login</u> from your preferred internet browser to access the User Login page (Exhibit 1).

| WA-SA             | P           |  |
|-------------------|-------------|--|
| Log in.           |             |  |
| User name         |             |  |
| Password          |             |  |
|                   | Remember Me |  |
|                   | Log in      |  |
| Forgot your passw | rord?       |  |
|                   |             |  |

Exhibit 1. SAPISP Online Database User Login Page

- 2. Enter your username in the *Username* field.
- 3. Enter your password in the *Password* field.
- 4. Click the *Log In* button.
  - When you log in successfully, you will see the **Main Menu** page (Exhibit 2).

### **System Access**

### **Changing Your Password**

- 1. Login using your current password.
- 2. Click on the words "Hello (Your Name)" in the upper right corner, to the left of the *Log Off* button.
- 3. Enter your current password in the *Current password* field.
- 4. Enter your desired new password in the *New password* field and again in the *Confirm new password* field.
- 5. Click the *Change password* button.

### Retrieving Your Password (if you have forgotten it)

- 1. From <a href="https://www.wa-sap.com/Account/Login">https://www.wa-sap.com/Account/Login</a> , click Forgot Password?
- 2. Enter your *Username*.
  - If you do not know your username, contact your program director or refer to the initial email you received when you first received your login credentials.
- 3. Click the *Email Link* button to request an email to reset your password.
- 4. Follow the instructions in the email to reset your password and login.

### Logging Off

To securely log off the online database, click *Log Off* at the top right.

#### **Timing Out**

For security reasons, online database sessions time out after 10 minutes of inactivity. If you attempt to resume a session that has timed out, you will receive a message indicating that you need to log in again. Any data that was not saved prior to the system timing out will need to be reentered.

### **System Navigation**

After logging in you will be taken to the Main Menu (Exhibit 2).

- Activity Records: Access the Universal Prevention Activity Plan; document, view and modify universal prevention activities conducted.
- Student Records: View your student caseload (Student Master List), update student records and add new students.
- *Groups Conducted:* View and report group activities conducted.
- Administrative: Transfer students to another professional and manage user account.
- **Reports:** Run universal activity reports, indicated student reports, data quality reports, and staffing reports.
- Help: Download LGAN system manuals.

#### Exhibit 2. Main Menu Page

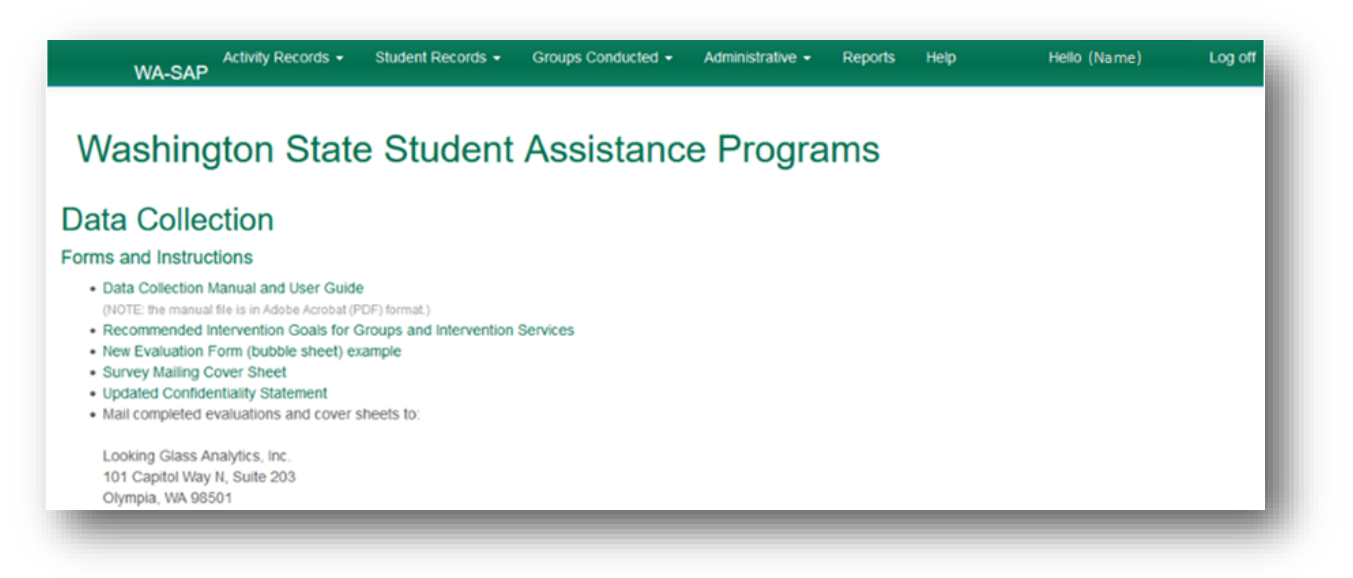

## Troubleshooting

### **Trouble Logging In**

- 1. Verify that the computer you are using is connected to the internet by attempting to access a website external to your workplace website. If the computer is not connected to the internet, contact your network administrator for help.
- 2. If you can browse the internet but cannot log in, run the following checks:
  - Verify that you are using the correct username and password.
  - Try a different computer. Try a different web browser.
  - Contact your network administrator to verify that you have permission to access the domain: <u>https://www.wa-sap.com/</u>. Many schools and district offices use firewalls which can be used to limit websites you can access and functions you can perform.
  - Contact your program director to verify that your LGAN account is active.
  - Contact Looking Glass Analytics to verify that the online database is functional. You can reach Susan Richardson at <u>susan.richardson@lgan.com</u> and cc your supervisor.

### **Records Not Saving or Records Disappearing**

- 1. Be sure to click the *Save* button to save data. Because the online database is on the internet, it cannot save your records as you go.
- 2. Verify that filters are not hiding data. Some pages are filtered by default to shorten load times.
- 3. Contact Susan Richardson at <u>susan.richardson@lgan.com</u> regarding lost data. Please cc your supervisor on all communications.

### System Performance Issues

- 1. If you are using an older computer, close unnecessary programs to free up system memory and increase the web browser's performance.
- 2. Shut down and restart the computer.
- 3. Ask your agency's IT department to help you improve system functioning by clearing the web browser's cache, deleting offline files, and defragmenting the computer hard drive.
- 4. Try logging in at a different time of day (depending on your geographic location and the available bandwidth, internet speeds can slow noticeably when many people are online).
- 5. If instructed to do so by your supervisor, contact Looking Glass Analytics regarding system performance issues. Email Susan Richardson at <u>susan.richardson@lgan.com</u> with answers to the following questions :
  - Which online database page seems to cause problems (e.g., View Students)?
  - What happens (e.g., slowness, error message, freezes)?
  - What type of operating system does your computer use? (e.g., Windows PC, Mac).
  - Which browser do you use? (e.g., Firefox 8.0, Internet Explorer 9, Chrome 10, Safari 5.1).
  - Is your computer shielded by a firewall?
  - Where do you typically work? (e.g., school name, district office, home, city).
  - At what time of day do you typically experience problems?

# Troubleshooting

### School Name Missing from Drop-Down Menu

If you are an **intervention professional** and the school name is missing, notify your program director. They may need to add it to your list of school assignments.

If you are a **program director** or **supervisor** and do not see the school you need, see the **Administrative Functions** manual for further information.